## Outlook 2013 (手動設定)

※メールの設定には基本情報が必要になります。お手元に届いた「ネットジャパンBBメール アドレス登録完了のお知らせ」をご覧になり設定を行って下さい。

①Outlook 2013 を起動します。

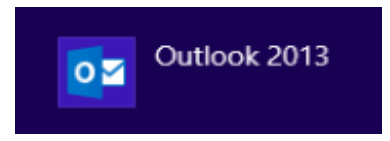

②[Microsoft Outlook 2013 へようこそ]画面が表示され、[次へ]をクリックします。

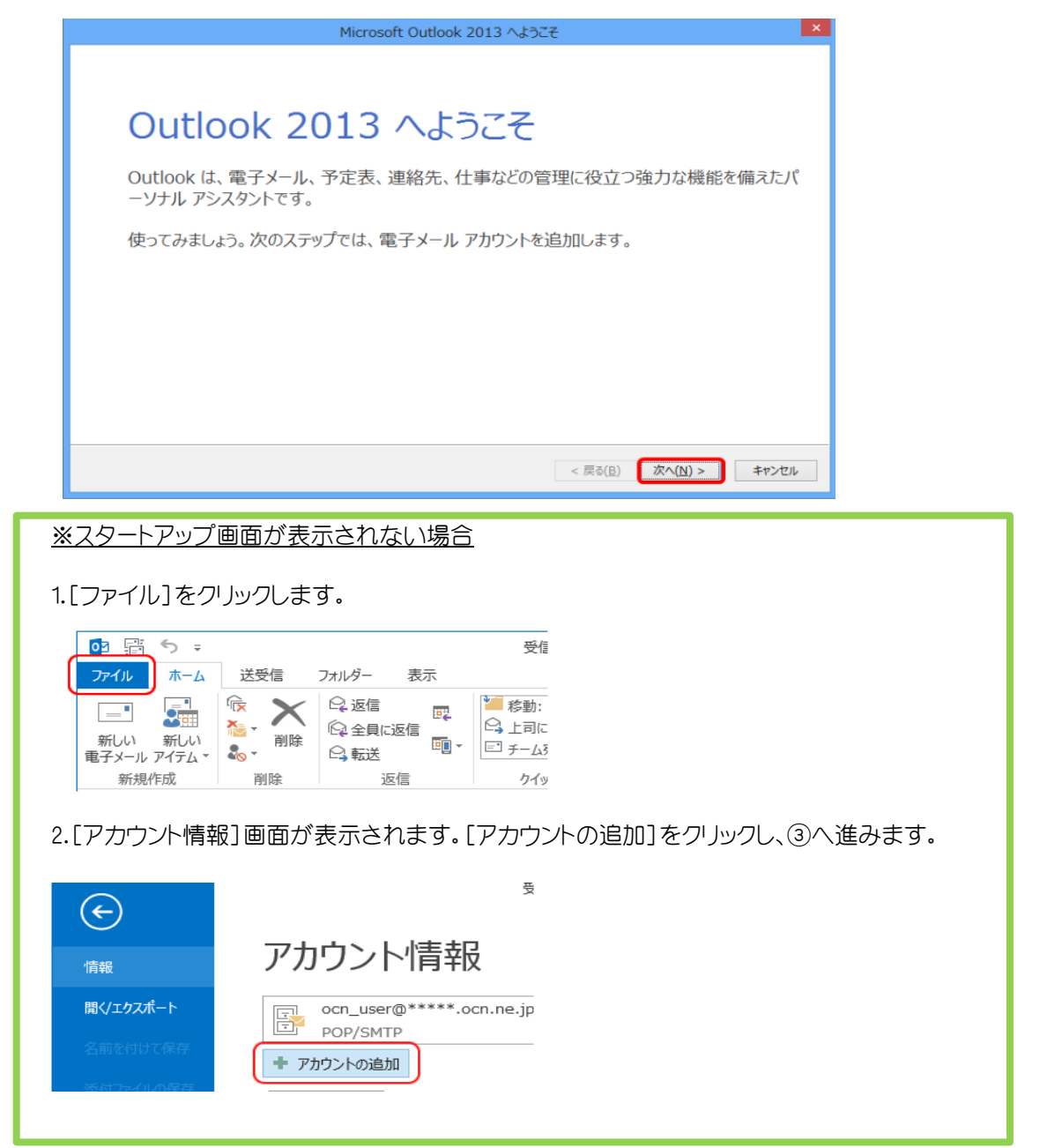

③[電子メールアカウントの追加]画面が表示されますので[電子メール アカウントに接続する ように Outlook を設定しますか?]は、[はい]を選択し、[次へ]をクリックします。

| Microsoft Outlook アカウントの設定 ×                                                                                                    |  |  |
|----------------------------------------------------------------------------------------------------|--|--|
| 電子メール アカウントの追加<br>***                                                                                                    |  |  |
| Outlook を使って、所属している磁磁の Microsoft Exchange Server や、Microsoft Office 365 に含まれる Exchange Online のアカウントな<br>どの電子メール アカウントに接続するように Outlook を設定しますか?<br>・<br>していいえ(Q) |  |  |
| < 戻る(良) 次へ(N) > キャンセル                                                                                                    |  |  |

④[自動アカウント セットアップ]画面が表示されますので、[自分で電子メールやその他のサービスを使うための設定をする(手動設定)]を選択し[次へ]をクリックします。

| アカウントの追加                                |                                        |      |
|-----------------------------------------|----------------------------------------|------|
| <b>自動アカウント セットアップ</b><br>アカウントを手動で設定する: | り、または他の種類のサーバーに接続します。                  | ×    |
| 〇 電子メール アカウント(A)                        |                                        |      |
| 名前(Y):                                  | 例: Eiji Yesudə                         |      |
| 電子メール アドレス(E):                          | 術: eiji@contoso.com                    |      |
| パスワード(P):<br>パスワードの確認入力(T);             |                                        |      |
|                                         | インターネットサービスプロバイダーがの提供されたパスワードを入力してなさい。 |      |
| ● 自分で電子メールやその他の                         | サービスを使っための設定をする (手動設定)(M)              |      |
|                                         | < 戻る(8) 次へ(N) > 本が                     | >211 |

⑤[サービスの選択]画面が表示されますので、[POP または IMAP]を選択し、 [次へ]をクリックします。

| アカウントの追加                                                                                                    | ×             |
|----------------------------------------------------------------------------------------------------|---------------|
| サービスの選択                                                                                                    | 长             |
| <ul> <li>Microsoft Exchange Server または互換性のあるサービス(M)<br/>Exchange アカウントに接続して、電子メール、学定表、連絡先、タスク、ボイス メールにアクセスします</li> <li>Outlook.com または Exchange ActiveSync と互換性のあるサービス(A)<br/>Outlook.com などのサービスに接続し、電子メール、予定表、連絡先、タスクにアクセスします</li> </ul> |               |
| ④ POP または IMAP(P)<br>POP または IMAP 電子メール アカウントに接続します                                                                                                    |               |
| < 戻る(B)                                                                                                    | 次へ(N) > キャンセル |

## ⑥[POP と IMAP のアカウント設定]画面が表示されます。各項目を設定し、 [詳細設定]をクリックします。

|                                                                                                    | アカウン                                                                                                    | ND変更 ×                                                                                                    |
|----------------------------------------------------------------------------------------------------|----------------------------------------------------------------------------------------------------|----------------------------------------------------------------------------------------------------|
| POP と IMAP のアカウント設定<br>お使いのアカウントのメール サー                                                                                                    | バーの設定を入力してください。                                                                                                    | ×                                                                                                    |
| ユーザー情報<br>名前(Y):<br>電子メールアドレス(E):<br>サーバー情報<br>アカウントの種類(A):<br>受信メールサーバー(T):<br>送信メールサーバー(SMTP)(O):<br>メールサーバーへのログオン情報<br>アカウント名(U):<br>パスワード(P):<br>☑パスワ<br>□メールサーバーがセキュリティで発行<br>ている場合には、チェック ポックスを | 山田 太郎<br>(例) net@mansion-net.jp<br>POP3<br>「Mail.mansion-net.jp<br>mail.mansion-net.jp<br>(例) net@mansion-net.jp<br>(例) net@mansion-net.jp<br>たを保存する(R)<br>聞されたパスワード認証 (SPA) に対応し<br>オンにして代をとくQ) | アカウント設定のテスト<br>アカウントをテストして、入力内容が正しいかどうかを確認することをお勧め<br>します。<br>アカウント設定のテスト(T)<br>「(次へ)をクッックしたらアカウント設定を目動的にテストする<br>(5)<br>詳細設定(M) |
|                                                                                                    |                                                                                                    | < 戻る(B) 次へ(N) > キャンセル                                                                                                    |

| 【ユーザー情報】                         |
|----------------------------------|
| 名前                               |
| 電子メールの受信者に対して表示される名前<br>(例)山田 太郎 |
| 電子メールアドレス                        |
| メールアドレスを入力                       |
| (例)net@mansion-net.jp            |
| 【サーバー情報】                         |
| アカウントの種類                         |
| POP3                             |
| 受信メールサーバー                        |
| mail.mansion-net.jp              |
| 送信メールサーバー                        |
| mail.mansion-net.jp              |
| 【メールサーバーへのログオン情報】                |
| アカウント名                           |
| メールアドレスを入力                       |
| (例)net@mansion-net.jp            |
| パスワード                            |
| パスワードを入力<br>※パスワードを保存するにチェックを入れる |
| メールサーバーがセキュリティで保護された~            |
| チェックしない                          |

⑦[インターネット電子メール設定]画面が表示されます。[このアカウントを表す名前を 入力してください]に、メールアドレスを入力します。

| インターネット電子メール設定 ×                                            |
|-------------------------------------------------------------|
| 全般 送信サーバー 詳細設定                                              |
| メール アカウント                                                   |
| このアカウントを表す名前を入力してください("仕事"、"Microsoft Mail サーバー" な<br>ど)(N) |
| (例)net@mansion-net.jp                                       |
| その他のユーザー情報                                                  |
| 組織(O):                                                      |
| 返信電子メール(R):                                                 |
|                                                             |
|                                                             |
|                                                             |
|                                                             |
|                                                             |
|                                                             |
|                                                             |
|                                                             |

⑧[送信サーバー]をクリックします。[送信サーバー(SMTP)は認証が必要]にチェックし、
 [受信メール サーバーと同じ設定を使用する]を選択します。

| 全般 送信サー      | (一 詳細設定                      |
|--------------|------------------------------|
| ☑ 送信サーバー (\$ | GMTP) は認証が必要(O)              |
| ● 受信メール      | サーバーと同じ設定を使用する(U)            |
| ○ 次のアカウン     | トとパスワードでログオンする(L)            |
| アカウント名       | (N):                         |
| パスワード(ド      | ?):                          |
|              | ✓ パスワードを保存する(R)              |
| 🔤 セキュリ       | ティで保護されたパスワード認証 (SPA) に対応(Q) |
| ○ メールを送信     | する前に受信メール サーバーにログオンする(I)     |
|              |                              |
|              |                              |
|              |                              |

⑨[詳細設定]をクリックし、各項目を設定し、[OK]をクリックします。

| インターネット電子メール設定                | 【サーバーのポート番号】            |
|-------------------------------|-------------------------|
| 全般 送信サーバー 詳細設定                | 受信サーバー                  |
| サーバーのポート番号                    | 110                     |
| 受信サーバー (POP3)(I): 110 標準設定(D) | このサーバは暗号化された接続 (SSL)が必要 |
| このサーバーは暗号化された接続 (SSL) が必要(E)  | チェックはしません               |
| 送信サーバー (SMTP)(O): 587         | 送信サーバー                  |
| 使用する暗号化接続の種類(C): TLS 🗸        | 587                     |
| サーバーのタイムアウト(T)                | 使用する暗号化接続の種類            |
| 短い 🖘 長い 1分                    | TLS                     |
| 配信                            |                         |
| ✓サーバーにメッセージのコビーを置く(L)         | 【配信】                    |
| □ リーハーから前はする(N) 14 ▼ □ 2      | サーバーにメッセージのコピーを置く       |
|                               | 任意設定                    |
|                               |                         |
|                               |                         |
|                               |                         |
| OK         キャンセル              |                         |

(1) [POP と IMAP のアカウント設定] 画面に戻りますので、[次へ]をクリックし、
 [アカウント設定を自動的にテストする] にチェックが入っていることを確認し、
 [次へ]をクリックします。

| ユーザー情報                   |                          | アカウント設定のテスト                                                |
|--------------------------|--------------------------|------------------------------------------------------------|
| 名前(Y):<br>電子メール アドレス(E): |                          | アカウントをテストして、人力内容が正しいかどうかを確認することをお割す<br>します。                |
| サーバー情報                   | (pg/netgmansion=het.jp   | アカウント設定のテスト(工)                                             |
| アカウントの種類( <u>A</u> ):    | POP3 v                   |                                                            |
| 受信メール サーバー(I):           | mail.mansion-net.ip      | <ul> <li>【バベヘ】をグリックした5アカウント設定を目動的にテストする<br/>(S)</li> </ul> |
| 送信メール サーバー (SMTP         | (Q): mail.mansion-net.jp | 新しいメッセージの配信先:                                              |
| メール サーバーへのログオン           | 情報                       | <ul> <li>新しい Outlook データファイル(W)</li> </ul>                 |
| アカウント名(旦):               | (例)net@mansion-net.jp    | ○ 既存の Outlook データ ファイル(X)                                  |
| パスワード( <u>P</u> ):       | ******                   | 参照(5)                                                      |
| 6                        | √)パスワードを保存する( <u>R</u> ) |                                                            |
| マメール サーバーがたキュリラ          | ティア保護されたパスワード誘証(SPA)に対応し |                                                            |

 ①[テスト アカウント設定] 画面が表示され、設定したアカウント宛にテストメールが 送信されます。[状況] 欄に[完了]と表示されましたら、[閉じる]をクリックします。

| テストアカウント設定                                                                  |          |        |  |
|-----------------------------------------------------------------------------|----------|--------|--|
| すべてのテストが完了しました。[閉じる]をクリックして続行してください。 中止(S)                                  |          |        |  |
|                                                                             |          | 閉じる(C) |  |
| 929 17-                                                                     |          |        |  |
| 920                                                                         | 状況       |        |  |
| <ul> <li>✓ 受信メール サーバー (POP3) へのログオン</li> <li>✓ テスト電子メール メッセージの送信</li> </ul> | 完了<br>完了 |        |  |

[すべて完了しました]と表示されましたら、[完了]をクリックし、[受信トレイ]画面が 表示されますのでテストメッセージを受信したことを確認し、設定完了です。